## 時給1305円?!

# たった23分(最短12分)で 500円もらう方法

# 再配布可

さらにこのレポートを手に入れて 配るだけで さらに●●●円が 詳しくは最後で!

# 監修:T.H.P 河野和也

# 著作権について

「たった23分(最短12分)で500円稼ぐ方法」(以下、本教材とします)は著作権で保護された著作物です。著作権は T.H.P 運営者、河野和也にあります。

本教材は極めて秘匿性の高い内容であります。したがって、本教材の一部、または全部をあらゆ る形で、複製、流用、転載、販売(オークションを含む)することは法律によって禁じられています。

## 使用許諾契約書

本契約は、本教材もしくはツールを購入した個人、法人(以下、甲と称す)とT.H.P 河野和也(以下、乙と称す)との間で合意した契約書です。本教材もしくはツールを甲が受け取り、パッケージ を開封することにより、甲はこの契約に同意したことになります。

#### 第一条 本契約の目的

乙が著作権を有する本教材もしくはツールに含まれる情報を、本契約に基づき甲が非独占的に 使用する権利を承諾するものです。

#### 第二条 禁止事項

本教材もしくはツールに含まれる情報は、日本国の著作権法によって保護されています。甲は本 教材から得た情報を、乙の書面による事前許可を得ずして出版、講演活動および電子メディアに よる配信などにより一般に公開する事を禁じます。特に本教材もしくはツールを第三者に渡すこ とは厳しく禁じます。甲は自らの事業所、所属する会社および関連組織においてのみ本教材もし くはツールを使用できるものとします。

#### <u>第三条 契約の解除</u>

甲が本契約に違反したと乙が判断した場合は、乙は使用許諾契約書を解除することが出来るものとします。

#### 第四条 損害賠償

甲が本契約の第二条に違反した場合、本契約の解除に関わらず、甲は乙に対し、その違約金として違約件数と販売価格を乗じたものの20倍の金額を支払うものとします。

#### 第五条 責任の範囲

本教材もしくはツールの使用の一切の責任は甲にあり、この教材もしくはツールを使って損害が 生じたとしても一切の責任を乙は負いません。

## はじめに

この度は「たった23分(最短12分)で500円稼ぐ方法」を、 ダウンロードしていただきありがとうございました。

この方法は今もっとも熱い市場と言っても良いと過言ではない携帯アフィリエイトを 始める方法になります。

アフィリエイトの報酬画面に『0円』ってなっているのはさみしいですよね。 そこでまず登録するだけで500円の報酬がもらえてしまう ASP の紹介。

さらに登録時に必要な携帯サイトも自動で作ってくれるツールも 差し上げてしまおうというあり得ない企画になっております。

あなたがすることは

1・ツールをダウンロード

2・無料レンタルサーバーを借りる(サーバーをお持ちの場合は必要なし)

3・携帯サイト作成

4・ASP に登録→報酬500円 GET!(支払いは3000円からです)

5・レポートを配るだけで報酬が GET!出来る

6・ログインして報酬画面を見てニヤニヤする

7・さらにツールを作って携帯サイトを量産!

8・さらにニヤニヤ^^

たったこれだけです。 初報酬 GET までは3工程で終わります。

では次ページより 具体的な方法をお知らせしますね

# 1・ツールをダウンロード

携帯サイト自動作成ツール「楽四朗」をダウンロード

→<u>ダウンロードページへ</u>

# 2・無料レンタルサーバーを借りる

FC2の無料レンタルサーバーを借ります。 →FC2へリンク(ここから申し込んで頂くと僕に報酬が発生するのでとても喜びます)

お前なんかに報酬はやらないよ!(号泣)って方は下記の直リンクよりお申し込みください →<u>http://web.fc2.com/</u>

FC2の登録ページが開きます。

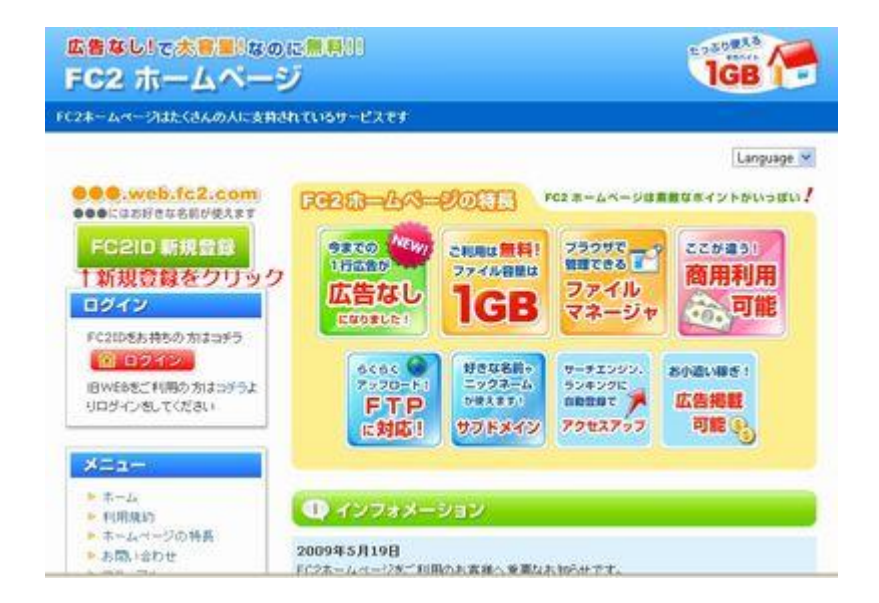

「FC2ID 新規登録」をクリック

#### メールアドレスを入力して画像認証の数字を入れて次へ

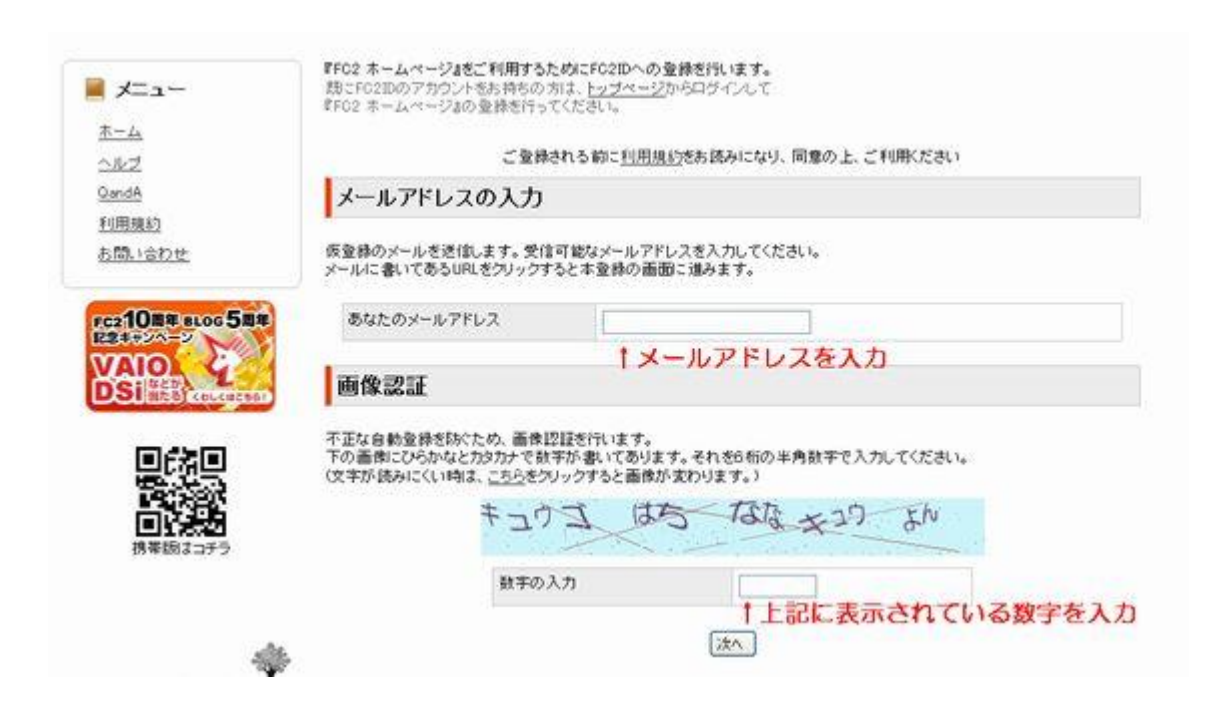

## 入力したメールアドレスに『会員登録用メール』が届きます。 本登録の URL をクリックしてください

| (                         | i = }gmail.com】裸                                                                                             |  |
|---------------------------|----------------------------------------------------------------------------------------------------|--|
| このメール<br>※このメー<br>このメール   | こお心当たりがない場合は、そのまま剤除してください。<br>レアドレスは送信専用です。<br>こご返信頂きましてもお返事できません。ご了承下さい。                                    |  |
| この <u>館</u> ま、<br>仮登録が 9  | FC2IDにお申し込みいただき、imにありがとうございます。<br>F7しましたので以下のURLから本登録をしてください                                                 |  |
| https://sec<br>02&/c=1    | ure.id.tc2.com/signup.php?mode=signup&email=mentuku.18%4Ugmail.com&pp=45<br>1 上記に表示されているURLをクリックして本登録をしてください |  |
| クリックする<br>上記のUR<br>押してくだる | と、電子メールの確認ページが開きます。ページが開かない場合は、<br>Lをコピーし、ウェブブラウザのアドレス欄に貼り付けて Enter キーを<br>い。                                |  |
|                           |                                                                                                    |  |

すると『プロフィール入力画面』が開きます。 ニックネーム、パスワードを決めて性別を選択して登録してください

| メニュー         | プロフィールの入力         |                         |
|--------------|-------------------|-------------------------|
| <u>-1</u>    | メールアドレス           | Hereitada 130gmail.com  |
| <u>ルブ</u>    | ニックネーム            |                         |
| <u>1</u> 用規約 | パスワード(6~16文字の英数字) | ←ニックネーム<br>パフロードを3.カリ.ズ |
| 問い合わせ        | パスワード(確認)         | 性別を選んで登録                |
|              | 性別                | 選択してください 💌              |

登録が終わると以下の画面になります。 引き続き『FC2のホームページ』の登録に進んでください

| FC2 IE                        |            |
|-------------------------------|------------|
| =لا                           | FC2IDの登録完了 |
| <u>ホーム</u><br>サービス追加<br>IDの編集 |            |
| 決済/ポイント                       |            |
| 利用規約                          |            |
| <u>お問い合わせ</u>                 |            |
| <u>リクエスト</u>                  |            |
| A11-7                         |            |

# FC2ホームページ登録画面に進みますので

『無料ホームページ登録』をクリックしてください。

| > | 容量は1GB                                              |
|---|-----------------------------------------------------|
|   | 1GBもあるので容量を気にせずどんどんファイルをアップロードすることができます。            |
| > | 携帯向けサイトにも対応                                         |
|   | パソコンだけでなく携帯向けサイトにも対応している為、自分にあったサイトを作成可能。           |
| > | 広告は1行のテキストだけ                                        |
|   | 例になる広告もホームページの一番下に1行テキスト広告が入るだけなのでサイトのレイアウトを損ないません。 |
| > | 商用利用可能                                              |
|   | 商用利用や個人での広告の設置の制限などもないので、自分の好きなホームページを作れます。         |
| 5 | アドレスはそのまま                                           |
|   | 有料ホームページサービスにアップグレードしてもホームページアドレスの変更はありません。         |

## 利用規約をお読みになり同意する場合は『同意する』をクリック

| 無料ホームページ利用規約<br>はじめに<br>登録ユーザーはご自身のホームページとして、最大1GBのホームページスペースを利用できます。                                            |    |
|----------------------------------------------------------------------------------------------------|----|
| はじめに<br>登録ユーザーはご自身のホームページとして、最大1GBのホームページスペースを利用できます。                                                            |    |
| 登録ユーザーはご自身のホームページとして、最大1GBのホームページスペースを利用できます。                                                                    |    |
|                                                                                                    |    |
| 【免责事項】                                                                                                    |    |
| 以下の項目に対して一切の責任を負いません。                                                                                            |    |
| 1.ユーザーは、ご自身で作成されたホームページの内容について、あらゆる活的責任、損害賠償および訴訟費用こついて全                                                         | ŝ. |
| 責任をお持ちいただき、また、日本国および米国の法律、法令、条例に反するような内容はもちろん、抱人への誹謗中傷、い                                                         | *  |
| からせ、他人の知時所有権の使き、プライバシーの使き、公序良俗に反する内容が掲載されてしまった場合、すみやかに削                                                          |    |
| まする智理動物を担っていたださます。智理へはアガリンドPMの内谷を除証するものではなく、また利用者および断二者に対し<br>1、新たち来なを参いたも、/                                     | õ  |
| しいかべるで変にも思いません。<br>ウンフラインがつい、コップリンの取扱わりコートスポータの損失すことが一部におけなコーギーだんがずに、カワッゴボンストライ                                  |    |
| ことの「あっ」」「「「「「「「」」」」「「「」」」「「」」」「「「」」」「「」」」「                                                                       |    |
| 3.国内治に抵棄する内容、及び画像、記事、音楽、つたウェアなどの著作権侵害する行為。                                                                       |    |
| 著作権、肖像権、商標、特許法、工業所有権などその他法律で保護されている幸材などを無断で転載することを早じます。ま                                                         |    |
| と、犯罪教唆、猥亵物表示、著作権の侵害なども同様に禁止いたします。以下のようなページのご利用は削除の対象となりま                                                         |    |
| すのでご注意ください。                                                                                                    |    |
|                                                                                                    |    |
| *市販のCDを、rmや、mp3のファイルにして掲載している                                                                                    |    |
| *目分の著作権のない曲を、midファイルに加工して無許可で掲載している                                                                              |    |
| * 1 V・CM時の初回や静止回のキャプチャを地取している                                                                                    |    |
| シリアリエア 毎のファイル、シリアルテンハーを公開している                                                                                    |    |
| 為芸ファイルはファイル自体が上記のものに当てはまらなくても即刻削除します。>                                                                           |    |
| 当利用規約は必要に応じて予告なく改定いたしますのでご了承ください。改めてご確認ください。                                                                     |    |
| 、無料サービス継続提供に関し、いかなるお約束もできません。 無料サービスは突然中止される可能性があります(継続努                                                         |    |
| はしますが諸事情により不可能な場合があります〉。また個別にご利用を予告なくお助りする場合もあります。ご了承の上ご                                                         |    |
| 用ください。                                                                                                    |    |
| 当利用規約は必要に応じて予告なく改定いたしますのでご了承ください。改めてご確認ください。                                                                     |    |
| このサービスを利用して起きたいかなるトララルについても、自方は一切関知しません。内容の管理者相はユーサーにあり、                                                         |    |
| こかってサービスの利用を想しユーザまだはユーサーのサイトに訪问した力に判分かの後者が主しても損害賠損などによれ<br>これキュノー地・季節を増加まれ後、人を援助せる後、コーダーリューゼ、サイト的最近に対してまた時になどによれ |    |
| つれません。特に元月間時間波がりり下と達められつ場合、エージーはエージージャド村時間に対して登江間間を3時ホチック<br>ります。 舞鶴 宇宙家家町市の家の一切にまたけ都知道・デアだすい                    |    |
| こします。 同時間の日本市面向上(元主にの加工または新聞なしていたでから<br>とつけ、実用的「中国」の二十一のサイムを形式の「副院主人業等の作品をかつつけた」、                                |    |

## 必要事項を入力して登録してください。

| 希望アカウント名 【必須】                                                                                     | http://                                                                      | .web.fc2.com (アカウントチェック        |
|---------------------------------------------------------------------------------------------------|------------------------------------------------------------------------------|--------------------------------|
| FTPパスワード 【必須】<br>以下の半角文字6文字以上20文字以<br>下で入力してください。<br>• 英字(大文字・小文字)<br>• 数字<br>• 記号(1@#\$9b^&*?_~) | <ul> <li>・+月英数+30又十以</li> <li>・・・・・・・・・・・・・・・・・・・・・・・・・・・・・・・・・・・・</li></ul> | 1/1 至時前847 パリンド名は東京 じさません/<br> |
| FTPパスワード(再入力) <mark>[必須]</mark>                                                                   |                                                                              |                                |
| ホームページのカテゴリー [必須]                                                                                 | 01.コンピューター・イン<br>(後で変更可能です)                                                  | ターネット 💙                        |
| ホームページのタイトル <b>[必須]</b><br>※ 半角128文字以内                                                            | ここにタイトルを書いてく                                                                 | ださく後で変更可能です)                   |
| ホームページの詳細 <mark>[老須]</mark><br>※ 半角255文字以内                                                        |                                                                              |                                |
|                                                                                                   | 必要事項を入                                                                       | カしてください                        |

### 登録完了画面になりますので管理画面へ進んで下さい

| お客様のマールアドレフを                         | サービスを追加しました。<br>all 登録内容の確認マールを送信け  | いました、ご確認下おい。                                      |
|--------------------------------------|-------------------------------------|---------------------------------------------------|
| 0001000 0071073                      | DE EDIT I BY/ MELO / // C/CIECO     | CORDICAL MERS I CAN                               |
|                                      | 管理画面へ 🧶                             |                                                   |
|                                      | 1クリックしつ                             | て管理画面へ進んで下                                        |
| 「このサービスを利用」で                         | いる人はこんなサービスも利                       | 間しています                                            |
| Correction of the                    |                                     | 110 00 00 7                                       |
| HTANKA DO DO                         | FC2 Hes                             | FC2                                               |
|                                      |                                     | - 2 - 7                                           |
| Potzant Inlaha                       | 揭示板                                 | ますからの解析強化!                                        |
| アクセス株H<br>FC2 カウンター                  |                                     | 37クセス解析<br>携帯からの解析強化!<br>5キャリアにも対応                |
| アクセス株計<br>FC2カウシター<br>デザイン業界最多:携帯対応: | 掲示板<br>携帯・絵文字もOKI<br>自由にデザイン編集できるので | アクセス解析<br>携帯からの解析強化!<br>5キャリアにも対応<br>無料で高度な解析が可能! |

管理画面が表示されます。

下にスクロールしていただき「FTP 情報」の内容をメモしておいてください。 『ホスト名』『ユーザー名』『パスワード』(先ほど設定した物)』

| 最終ログイン日                                   |                                                                                                    |  |
|-------------------------------------------|----------------------------------------------------------------------------------------------------|--|
| <b>ホームページURL</b>                          | http://owaraidougasyu.web.fc2.com/                                                                                                    |  |
| 塔ファイル サイズ                                 | ●使用領域: 0 バイト(約 0 Bytes) ■空き領域: 1,048,570,000 バイト(約 1,000 MB)                                                                                                    |  |
|                                           | 【木スト名(木ストアドレス)】: owaraidougasyu.web.fc2.com                                                                                                    |  |
|                                           | 【ユーザ名】: owaraidougasyu                                                                                                    |  |
| TP情報                                      | 【パスワード】:FC2ホームページのアカウント情報で設定したパスワード                                                                                                    |  |
|                                           | FTPの設定方法はこちら                                                                                                    |  |
|                                           | 【携帯変換用URL】: http://owaraidougasyu.m.web.fc2.com/                                                                                                    |  |
|                                           |                                                                                                    |  |
|                                           |                                                                                                    |  |
| ステータス                                     | >携帯変換URLとは                                                                                                    |  |
| ステータス<br>最終ログイン日                          | »携帯変換URLとは                                                                                                    |  |
| ステータス<br>最終ログイン日<br>ホームページURL             | >携带变换URLとは<br>http://i=iniacourphyu.web.fc2.com/                                                                                                    |  |
| ステータス<br>最終ログイン日<br>キームページURL<br>総ファイルサイズ | >携帯変換URLとは<br>http://i=i=i=00.getyu.web.fc2.com/<br>「ホスト名・ユーザー名<br>登録したパスワードを控えて<br>おいてください。<br>●使用領域: 0 パイト(約 0 Bytes)<br>●空き領域: 1,048,570,000 パイト(約 1,000 MB)                                             |  |
| ステータス<br>最終ログイン日<br>キームページURL<br>総ファイルサイズ | >携帯変換URLとは<br>http://www.web.fc2.com/                                                                                                    |  |
| ステータス<br>最終ログイン日<br>キームページURL<br>総ファイルサイズ | >携帯変換URLとは<br>http://i===================================                                                                                                    |  |
| ステータス<br>最終ログイン日<br>ホームページURL<br>総ファイルサイズ | >携帯変換URLとは<br>http://www.web.fc2.com/                                                                                                    |  |
| ステータス<br>最終ログイン日<br>ホームページURL<br>総ファイルサイズ | <ul> <li>         ※携帯変換URLとは      </li> <li>         http://i====&gt;&gt;&gt;&gt;&gt;&gt;&gt;&gt;&gt;&gt;&gt;&gt;&gt;&gt;&gt;&gt;&gt;&gt;&gt;&gt;&gt;&gt;&gt;&gt;&gt;&gt;&gt;&gt;&gt;&gt;&gt;&gt;</li></ul> |  |
| ステータス<br>最終ログイン日<br>ホームページURL<br>総ファイルサイズ | <ul> <li>&gt;携帯変換URLとは</li> <li>http://www.web.fc2.com/</li> <li></li></ul>                                                                                                    |  |

これで FC2の設定は終わりです。

お疲れ様でした!

# 3・携帯サイトを作成する

『楽四郎』を起動してください。

※注意!

現在のバージョンでは FC2に直接アップロードする事は出来ませんでした! FFFTP ソフトを使用されてアップロードをお願いします。(ここは飛ばして下さい) まずは『FTP 設定』をします。 『FTP 情報設定』をクリック

| 1 FTP設      | 定をクリック     |             |
|-------------|------------|-------------|
| サイトタイトル     |            | 動画検索キーワード   |
| メタタグ(紹介)    |            |             |
| メタタグ(キーワード) |            | サイトイメージ     |
| アクセス解析タグ    |            | ヘッダー部分      |
| 文字色         | #000000 選択 |             |
| 背景色         | #FFFFFF 選択 | 動画画像        |
| リンク色        | #FF8080 選択 | 動面證明公       |
| リンク済み色      | #80FFFF 選択 | #h #h #h #h |
| ヘッダー部分      |            | abababab    |
| ヘッダー部分画像挿入  |            | 広告          |
| フッター部分      |            | フッター部分      |
| フッター部分画像挿入  |            | ファイル作成      |
| リンク記号       | 動          |             |
| ダミーリンク数     | ×          |             |
| 作成ページ数      | <b></b>    |             |
| 1ページ表示動画数   | ~          |             |

すると、登録 FTP 情報一覧が立ち上がります。 まだ、登録していないので何も情報がありません。

複数の無料サーバーを借りてここで一括管理できます。

#### 新規に FTP 情報を登録しますので

#### 新規登録をクリック

| FTPサーバーアドレス | アッフロードティレクトリ |   |
|-------------|--------------|---|
|             |              |   |
|             |              |   |
|             |              |   |
|             |              |   |
|             |              |   |
|             |              |   |
|             |              |   |
|             |              |   |
|             |              |   |
|             |              |   |
|             |              |   |
|             |              |   |
|             |              |   |
|             |              |   |
|             |              |   |
|             |              |   |
|             |              |   |
|             |              |   |
|             |              |   |
|             |              |   |
|             | ↓新規登録をクリック   | 7 |
|             |              |   |

新規登録画面で『サーバーアドレス』『ユーザー名』『パスワード』を設定してください

| サーバーアドレス     | ホスト名を入力      |       |
|--------------|--------------|-------|
| ユーザー名        | ユーザー名を入力     |       |
| パスワード        | バスワードを入力     |       |
| アップロードディレクトリ | /public_html |       |
|              |              | 88147 |

アップロードディレクトリの

「/pubic\_html」を「i」に変更してください

「i」はアイです。小文字のアイ(i)に変更してください。

※注意!

現在のバージョンでは FC2に直接アップロードする事は出来ませんでした! FFFTP ソフトを使用されてアップロードをお願いします。

FFFTP の使い方についてはここでは割愛させて頂きます。 使用方法が分からない方は以下のレポートを無料ダウンロードされると良いでしょう 「ホームページ作成のための FFFTP のインストールと設定方法」

さて、FFFTP についてはご理解いただけたものとして進めます。

次に実際に楽四郎を起動させてサイトを作ってみましょう!

すると以下のような画面になります。

| FTP情報設定 広告  | タグ管理   タミーリンク管理   オススメリンク管理   サイト情報設定   リンクタ                           | によります。<br>集自動登録   ライセンス |
|-------------|------------------------------------------------------------------------|-------------------------|
| サイトタイトル     | サイトタイトルを入力                                                             | 動画検索キーワー                |
| メタタグ(紹介)    | サイトの紹介文を入力                                                             | 検索したい動画の                |
| メタタグ(キーワード) | SEO対策用のキーワードを入力                                                        | サイトイメージ                 |
| アクセス解析タグ    | (5つくらい、複数ワードは、で区切る)<br>必要であればアクセス解析のタグを入れる<br>(今回はASP登録用サイトなので必要ありません) | ヘッダー部分                  |
| 文字色         | #000000 選択                                                             |                         |
| 背景色         | #FFFFFF 選択 特にこのままで                                                     | 動画画像                    |
| リンク色        | #FF8080 選択                                                             | 新産業期公                   |
| リンク済み色      | #80FFFF 選択                                                             | 動動動動                    |
| ヘッダー部分      | ヘッダー部分に表示される内容です。                                                      | ahababab                |
| ヘッダー部分画像挿入  | バナーが作れる方はバナーを挿入<br>テキストでタイトルを書かれても問題ありませ                               | <u>t</u> ん <u>広告</u>    |
| フッター部分      | フッター部分にま示される内容です                                                       |                         |
| フッター部分画像挿入  | バナーが作れる方はバナーを挿入<br>  テキストでタイトルを書かれても問題ありませ                             | <u>まん</u> ファイル作成        |
| リンク記号       | <b>動 ←変更なし</b>                                                         | t.                      |
| ダミーリンク数     | ▼ ←0(ゼロ)にしてください                                                        | 最後にボチっと                 |
| 作成ページ数      | ● 1にしてください                                                             |                         |
| 1ページ表示動画数   | ● ←5にしてください                                                            |                         |
| オススメリンク数    | ▼ ←0(ゼロ)にしてください                                                        |                         |

・サイトタイトルを入力

- ・サイト紹介文を入力
- ・SEO 対策用キーワードを入力
- ・ヘッダー部分のテキストを入力
- ・フッター部分を入力
- ・数字部分を変更

サイトに関連した検索キーワードを入力 (例) 競馬サイト集を作るなら「競馬」など 余り深く考えずにサクッと作っちゃてください。

※このサイトはあくまでも ASP の審査用のサイトなので。 ただし、ASP によってはサイトを追加するたびに審査が必要なサイトがあります。 その時はサイトを追加するたびにコンテンツのあるサイトを作る必要があります。

登録時のみ審査がある ASP は一度審査をパスすると次からは審査なしで すぐに広告タグを貼る事が出来ます。

さて、キーワードまで入力したら「ファイル作成」ボタンをぽちっと押してください。

|                                                                 | ?                                                             |
|-----------------------------------------------------------------|---------------------------------------------------------------|
|                                                                 |                                                               |
| デスクトップに<br>・) 新しいフォルダを<br>(F:)作成してください<br>(保存先を忘れるのを<br>防ぐためです) |                                                               |
|                                                                 | デスクトップに<br>) 新しいフォルダを<br>F:)作成してください<br>(保存先を忘れるのを<br>防ぐためです) |

すると上記のような画面が出ます。

デスクトップを選んで「新しいフォルダの作成」をクリック。

フォルダ名を決めたら「OK」をクリック。 すると以下のような画面になります。

| 進 | 掺状況     |
|---|---------|
|   | 動画情報取得中 |
| 1 | 停止      |

動画の取得が終わると

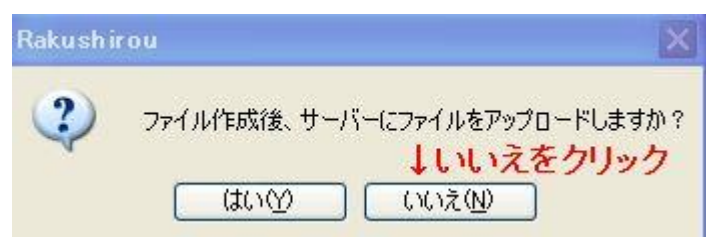

と、聞いてきますので「いいえ」をクリック。

すると以下の画面が一瞬表示されたのち

| ì | 進捗状況    |
|---|---------|
|   | ファイル作成中 |
|   |         |
|   | 停止      |

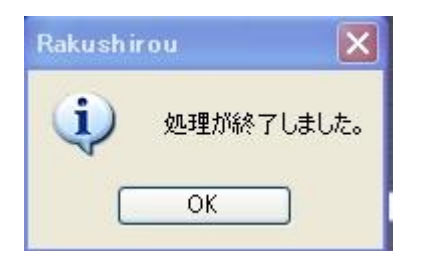

この様になります。

では保存先に指定した場所(今回はデスクトップ)を見て下さい

ありましたか?

先ほど作成したフォルダが!

| 🗁 新しいフォルダ                                                                                                  |                                        |                  |
|----------------------------------------------------------------------------------------------------|----------------------------------------|------------------|
| ファイル(E) 編集(E) 表示(V) お気に入り(A) ツール(D) ヘルブ(H)                                                                 |                                        | <b></b>          |
| ③ 戻る - 🕥 - 🏂 🔎 検索 🍋 フォルダ 🛄・                                                                                |                                        | アドレス( <u>D</u> ) |
| <b>ファイルとフォルダのタスク</b>                                                                                       | index.html<br>Firefox Document<br>2 KB |                  |
| その他       ◆         デスカトップ       マイドキュメント         マイドキュメント       サイロンピュータ         マイ コンピュータ       マイネットワーク |                                        |                  |
| 2 個のオブジェクト                                                                                                 | 1.54 KB 🛛 😡 マイ コン                      | ピューター            |

サイトが出来ています!

試しに index.html をダブルクリックしてみてサイトを表示してください サイトが表示されたと思います!

ただこの状態だとまだ WEB 上にはサイトはありませんので 先ほど取得して頂いた FFFTP ソフトで FC2の無料レンタルサーバーに アップロードしてみてください!

これでサイトの作成は終了です!

次のページからは登録するだけで500円報酬がもらえる ASP に登録していきましょう!

## 4·ASP に登録しよう!

やっと申請用のサイト作成が終わりました。 アフィリエイトするためには ASP に登録しないといけません。

今回ご紹介させて頂くのは ASP に登録だけで500円もらえてしまう!

『MoBri』 モブリという ASP になります。 運営しているのはテレコムクレジット株式会社という会社で PC の ASP で「バナーブリッジ」という所を運営している会社になります

では以下のリンクをクリックして登録を始めましょう! 『MoBri』に無料登録して500円を手に入れる!

サイトが表示されたら

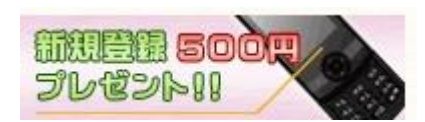

このバナーをクリックしてください。

すると、以下のようなサイトに飛びます。

| U[Model L. 200498.00.00.00.00.00.00.00.00.00.00.00.00.00   |                                      |                         |                   | ●パー1<br>E-Mail:<br>PASS:<br>日グインズ | )バートナーサイト 〇 EC サイト<br>                                |                              |
|------------------------------------------------------------|--------------------------------------|-------------------------|-------------------|-----------------------------------|-------------------------------------------------------|------------------------------|
| Home                                                       | //-++-                               | ECTAF                   | お問い合わせ            |                                   | 7749141                                               | rabilis                      |
| Mobi 077491<br>HELTENET                                    | 小は、mobサイトやブロジ<br>【公式サイト】ブログラム        | 7 で広告収入を得たい方<br>も続々配信中1 | 、お小油い様5から本型まで<br> |                                   | フログラム数<br>数録メディア数<br>【2009/0                          | 1,933<br>22,713<br>38/17現在】  |
| 新規                                                         | パート」                                 | 一〇〇<br>「秋冬              | またクリン<br>行集       | <mark>12</mark> → к               | 新規<br>- トナー登録<br>アフィリエイトとに<br>2tierで覧くアフィ<br>モブリのサポート | EDOOH<br>SURPHI<br>E<br>WITH |
| *                                                          | Ą                                    | *                       |                   |                                   | ポイントサイトの<br>パートナーFAQ                                  | <u>全禄方法</u>                  |
| 2009.10.9更新<br>よ<br>に<br>公式1<br>ガー                         | ルズスタイル 会員                            | DEA PICK UP             | 11 new p          | rograe ft                         | 理店資料請求                                                |                              |
| <ul> <li>【公式】フォ</li> <li>【公式】大和</li> <li>【公式】大和</li> </ul> | ーチュンスプリング<br>スタイル 会員登録<br>イロデッマ 奈昌登録 | 会員登録<br>L               |                   |                                   | 広告を出稿したい<br>モブリのサポート                                  | <u>1方</u>                    |

新規パートナー登録をクリック

## 必要事項を入力して「登録を実行する」をクリック

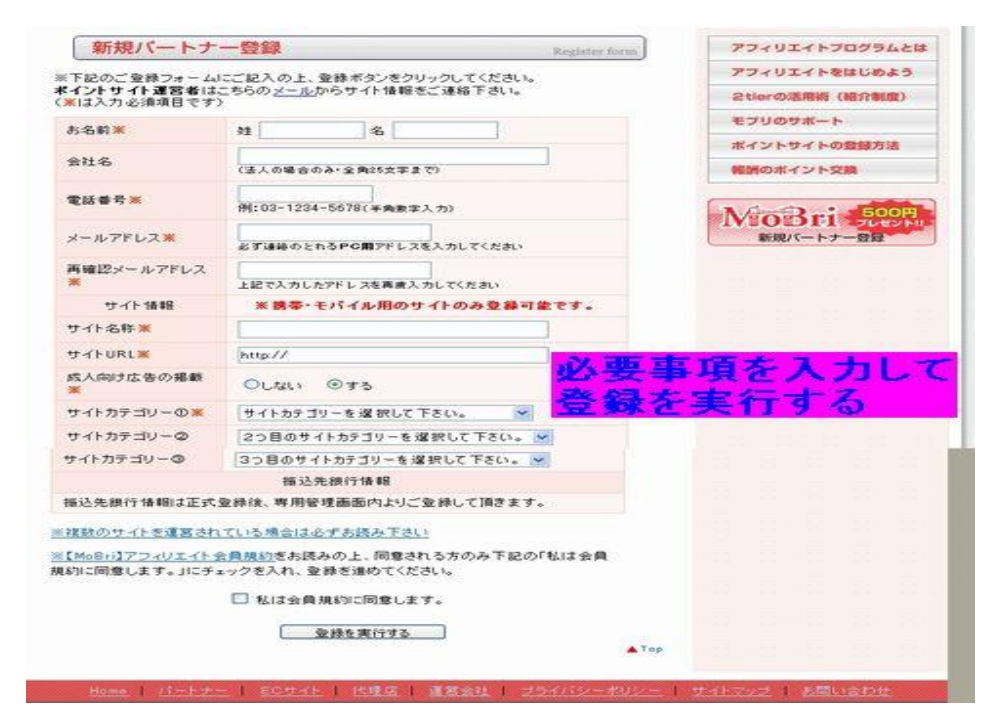

もちろんサイトは先ほど楽四郎で作ったサイトで 登録してくださいね。

申請後、遅くても3日後くらいには 【MoBri】サイト審査結果のお知らせ と、いう件名のメールが来ると思います。

承認されたら500円 GET!です。 ASP にログインして報酬を確認してください。

| ☑ 今月の成果報酬合計 | 今月の報酬金額合計を表示 | 礼でいます                                       |
|-------------|--------------|---------------------------------------------|
|             | 全てのこ         | 「金銀メディアの10月の獲得報酬合計 <del>新聞金算は彼らとなります。</del> |
| 10月の        | 湘朝合計         | ¥0                                          |
| 確定分         | 行振込待ち        | ▼500 ←報酬が発生してます!                            |

たったこれだけで報酬が発生しました!

あとは、がんがん『楽四郎』でサイトを作って報酬を発生させて 最低振込み金額までがんばってくださいね!

また、弊社では携帯サイト簡単作成エディタ『くりMO』お試しバージョンも 1ヶ月無料で使って頂けるキャンペーンを行なっております。 興味がある方は以下のサイトから登録して『くりMO』をGET!してください! http://yatowarenai.com/climo/

また、このレポートは『再配布可』です。

メルマガ登録などのお礼に差し上げるなど あなたの携帯属性のリストを集めるのに役立てて頂ければ嬉しいです。

ありがとうございました!

<u>kouno@k-thp.com</u> T.H.P 河野和也